# Trail's End®

Pathway to the Rockies Council First order instructions

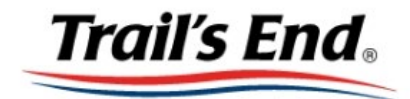

#### HELLO! LET'S GET STARTED.

ENTER YOUR DETAILS BELOW TO LOGIN.

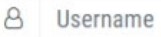

Password

SIGN IN

Don't have an account?

Register Scout or Unit Leader

👪 Forgot Username? 🔓 Forgot Password?

Copyright © 2024 Weaver Fundraising, LLC. All rights reserved.

Terms & Conditions

# Log into your leader portal

## Go to portal.trails-end.com

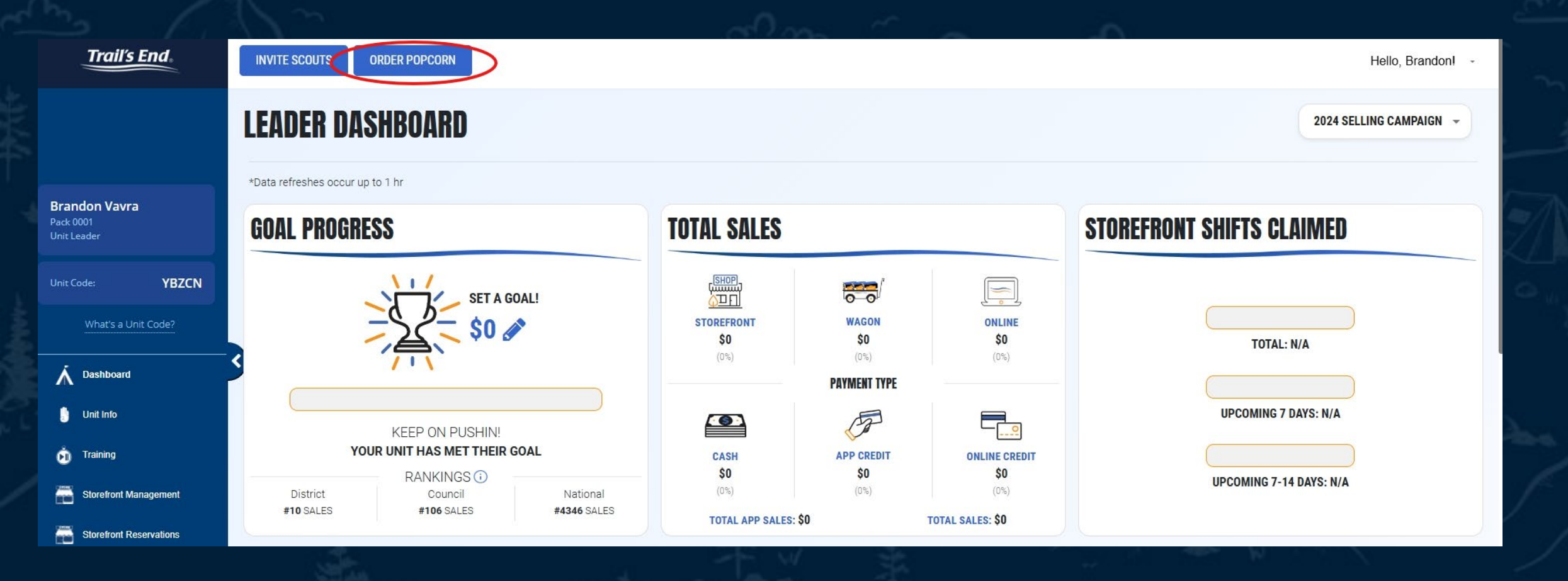

## Click 'ORDER POPCORN'

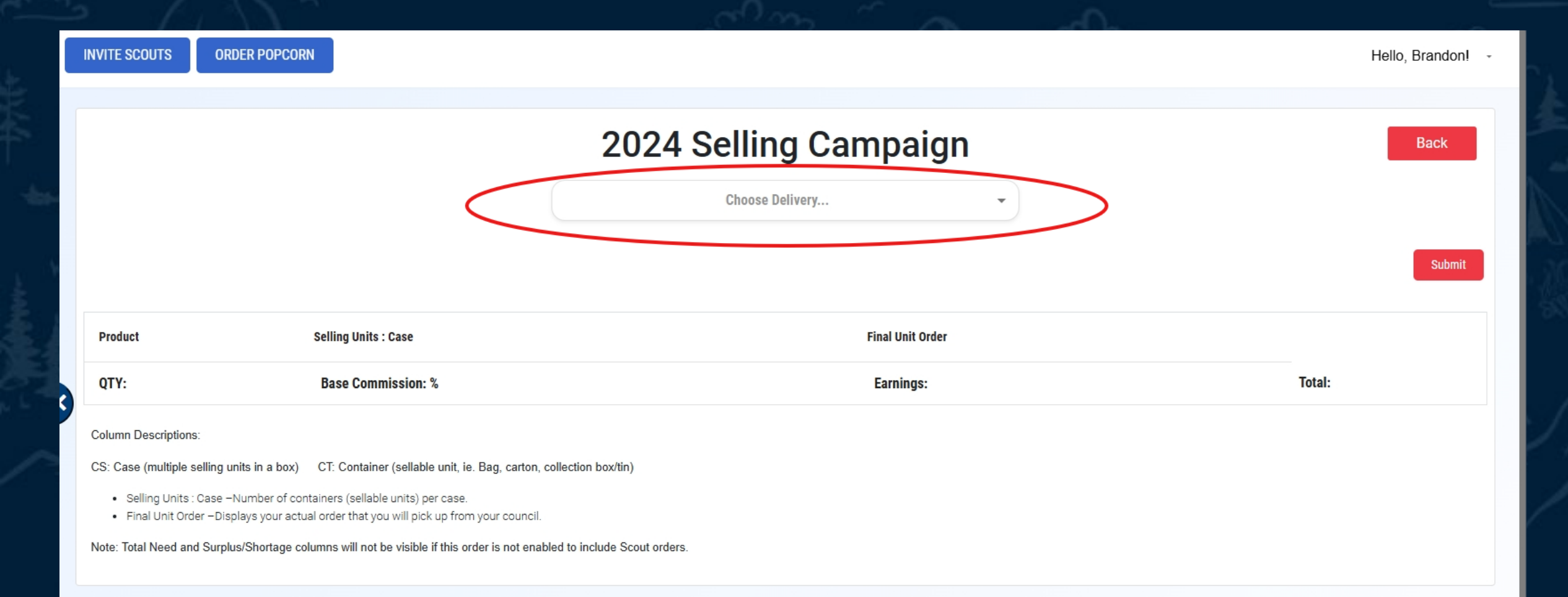

#### Click the dropdown that says ' Choose Delivery...'

# 2024 Selling Campaign

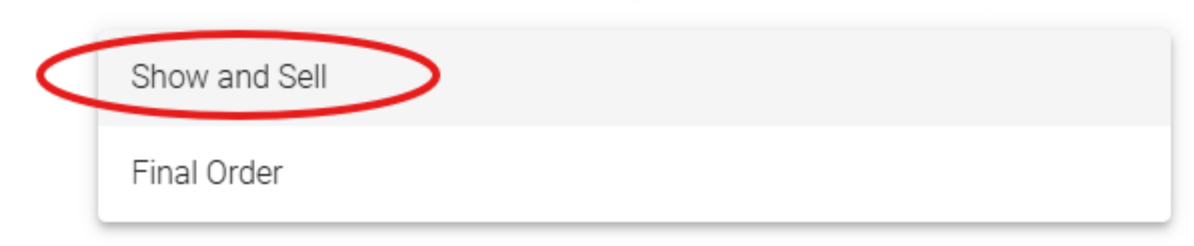

# Choose 'Show and Sell'

How much in RETAIL DOLLAR SALES does your unit want to order? Enter the amount your unit needs to sell (retail dollars), and click to populate suggested order amounts. The amounts are editable suggestions.

### START HERE TO PLACE YOUR ORDER

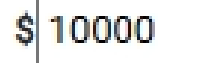

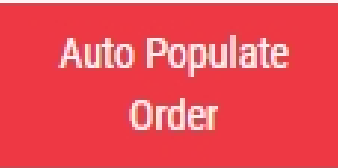

\*Only use the Auto Populate button on orders of \$3,000 or more

Trail's End can auto populate your order

- To do this just enter the RETAIL DOLLAR amount you want to sell.

-You can also just enter the number of cases by product you would like

#### 2024 Selling Campaign

#### How much in RETAIL DOLLAR SALES does your unit want to order?

Enter the amount your unit needs to sell (retail dollars), and click to populate suggested order amounts. The amounts are editable suggestions.

#### START HERE TO PLACE YOUR ORDER

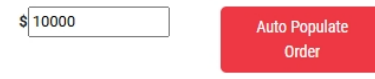

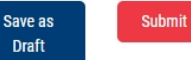

\*Only use the Auto Populate button on orders of \$3,000 or more

| Popping Corn cs: 0 ct: 0 9:1 cs: 4 cs: 4                                                                                                    |  |
|----------------------------------------------------------------------------------------------------|--|
| Salted Caramel Corn cs: 0 ct: 0 12:1 cs: 7 cs: 7                                                                                                    |  |
| S'mores Popcorn cs: 0 ct: 0 12:1 cs: 5 cs: 5                                                                                                    |  |
| White Cheddar Popcorn cs: 0 ct: 0 12:1 cs: 11                                                                                                    |  |
| Image: Window Window Wi<br>Window Window Window Window Window Window Window Window Window Window Window Window Window Window Window Window Window Window Window Window Window Window Window Window Window Window Window Window Window Window Window Window Window Wind |  |
| Kettle Corn cs: 0 ct: 0 12:1 cs: 9 cs: 9                                                                                                    |  |
| QTY: 47 Base Commission: 30% Earnings: \$3015.00 Total: \$10050.00                                                                                                    |  |

Use the Trail's End Auto Populator or adjust the case count of each product.

Use our First Order Estimator to help estimate your order.

Click 'Submit' when you are done

#### Submit

#### Are You Sure?

By submitting your order, you acknowledge your order fully complies with the Trail's End Terms and Conditions.

Confirm

Cancel

# Click 'Confirm'

| POPCORN OR                                                                        | 2024 SELLING CAMPAIGN 👻  |             |                  |      |  |
|-----------------------------------------------------------------------------------|--------------------------|-------------|------------------|------|--|
| Change the year in the campaign dropdown menu to view orders from previous years. |                          |             |                  |      |  |
| Order Popcorn Invoice Statement                                                   |                          |             |                  | *    |  |
| DATE                                                                              | ORDER NAME               | RETAIL      | STATUS           |      |  |
| 8/15/24                                                                           | Show and Sell 09/05/2024 | \$10,050.00 | Pending Approval | VIEW |  |

Now your order is Pending Approval The council will view and approve all orders. If there are issues we may contact you or need to adjust it.